# **MYCIGNA NAVIGATION**

### EMPLOYEE FLYER

#### Online via myCigna.com

To print a Medical, Dental or Vision Temporary ID Card

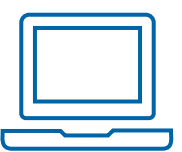

> Visit www.mycigna.com

> At the top of the home page click on ID Cards

From the **ID Cards For** drop down menu select the appropriate name and click on **Print** 

### **QUICK TIP**

## You can also access ID card information on the myCigna mobile app.

- > Download the mobile app
- > Login to the mobile app
- > Click ID Cards from the home screen
- Email or text your ID card information straight from your phone

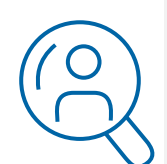

### Health Savings Account (HSA) Overview

View your recent claims, deductible information and available cash, investments and total balance.

Login to myCigna

> Scroll down on the home page to view the information.

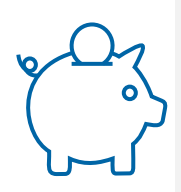

### **Balance and Account Transactions**

View your account balance, deductible information and learn how HSA works.

Login to myCigna

> From the Spending Accounts tab drop down menu select Health Savings Account (HSA)

### Manage my Health Savings Account

Add dependents, beneficiary or authorized signer, pay bills, reimburse yourself for out of pocket expenses, make a post-tax contribution to your HSA, manage investments, manage debit cards and order checks.

Login to myCigna

> Click the Make Payment or Manage Account link located under HSA Health Savings Account.

This link will provide you with a single sign-on experience to the HSA Customer Website.

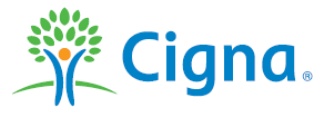

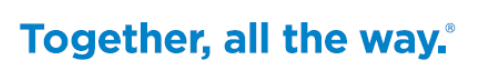